# Lab 7b: Creating Your Hobby Website

Previously, you learned the basics of HTML and CSS. Now, it is time to build your own webpage!

## Your Task

Build a webpage about any topic you choose using any language (Russian, Kazakh, or English). You can make it as simple or complex as you like as long as it meets the requirements.

#### To get started

- 1. Choose a topic or hobby that interest you, any topic you want
- 2. Create your outline to define your page structure
  - a. H1 is your main topic
  - b. H2 tags are your subtopics
  - c. H3 tags are subtopics under h2
- 3. Create your directories
  - a. images
  - b. styles
- 4. Save the starter HTML is listed below as index.html

#### **Minimum HTML Requirements**

- 1x heading 1 tag (<h1>)
- 2x heading 2 tags (<h2>)
- 1x heading 3 tags (<h3>)
- 1x paragraph tag () for each heading
- 1x unordered list ()
- 1x ordered list ()
- 1x image (<img>)
- 2x hyperlinks (<a>)

#### **Minimum CSS Requirements**

- color
- font-family
- font-size
- list-style-type

#### Page Outline Example

- <h1>: Your Page Topic / Title
  - : Describe the topic or page
  - <h2>: Your first subtopic

- >: Describe the topic
- Add additional HTML (list , image <img>, links <a>, etc.)
- <h2>: your second subtopic
  - >: Describe the topic
  - Add additional HTML (list , image <img>, links <a>, etc.)
  - <h3>: Your first sub-subtopic
    - : describe the topic
    - Add additional HTML (list , image <img>, links <a>)
  - <h3>: Your second sub-subtopic
    - : describe the topic
    - Add additional HTML (list , image <img>, links <a>)

### Resources

- Lab 7a: Website Basis
- W3schools HTML5 Tutorial: <u>https://www.w3schools.com/html/</u>
- W3schools CSS Tutorial: <u>https://www.w3schools.com/css/</u>

### Common CSS styles

| Property            | Values                                                    | Examples                              |
|---------------------|-----------------------------------------------------------|---------------------------------------|
| color               | https://www.computerhope.com/htmco<br>lor.htm             | color: DarkBlue;<br>color: #008000;   |
| text-align          | left   right   center   justify                           | text-align: right;                    |
| text-decoration     | none   underline   overline  <br>line-through   blink     | text-decoration: overline;            |
| text-transformation | none   capitalize   uppercase  <br>lowercase              | text-transformation:<br>uppercase;    |
| line-height         | number or %                                               | line-height: 1.5;<br>line-height: 2%; |
| letter-spacing      | px value                                                  | letter-spacing: 1.75px;               |
| font-family         | https://www.w3schools.com/cssref/css<br>websafe_fonts.asp |                                       |

| font-size         | px   text-size<br>https://www.w3schools.com/cssref/pr_<br>font_font-size.asp                                                                   | font-size: 18px;<br>font-size: x-large;   |
|-------------------|----------------------------------------------------------------------------------------------------|-------------------------------------------|
| font-style        | normal   italic   oblique                                                                                                    | font-style: italic;                       |
| font-weight       | normal   bold; 100-900                                                                                                    | font-weight: bolder;<br>font-weight: 700; |
| background-color  | https://www.computerhope.com/htmco<br>lor.htm                                                                                                  | background-color:<br>#E5E4E2;             |
| list-style-type   | disc   square   circle                                                                                                    | list-style-type: circle;                  |
| list-style-type   | decimal   lower-roman   upper-roman  <br>lower-alpha   upper-alpha<br><u>https://www.w3schools.com/cssref/pr</u><br><u>list-style-type.asp</u> | list-style-type: katakana;                |
| width / max-width | рх   %                                                                                                    | width: 600px;<br>max-width: 90%;          |

## Starter HTML

Copy and paste this HTML to a text editor. Save as index.html